# 시설예약 이용자(모바일) 매뉴얼

# Contents

- 01 시설로 조회하기
- 02 시간으로 조회하기
- 03 예약하기
- 03 시설 예약 내역
- 04 시설 현황

시설로 조회하기

|   | 예약 시 안내사항                                                           |   | 설명                                                            |
|---|---------------------------------------------------------------------|---|---------------------------------------------------------------|
|   | 예약일시 30분 이후까지 입실(이용)하지 않을 경우 강제<br>배정 취소 및 예약자 시설예약 제한(7일)할 수 있습니다. | 1 | 시설 이용 내역으로 이동                                                 |
|   |                                                                     | 2 | 시설 현황 조회로 이동                                                  |
|   | 비 네 네막내먹 비 시설인형<br>최근 이용한 시설<br>최근 이용한 시설 5개를 빠르게 예약하세요.            | 3 | 최근 이용한 시설 목록, 클릭 시<br>시설 예약화면으로 즉시 이동                         |
| 3 | 그룹스터디륨 1                                                            | 4 | 시간/날짜로 시설 검색 화면으로<br>동                                        |
|   | 로젝(가)인트로 23위이가 / / · · · · · · · · · · · · · · · · ·                | 5 | 시설 조회하기                                                       |
| 5 | 사설타입 • 전체선택 ~ 위치 •                                                  | 6 | 예약 가능한 시설이 있을 경우 <del>!</del><br>에 시설 표시, 클릭해 해당 시설<br>하기로 이동 |
|   | 전체선택 ~ 이용인원 명                                                       |   |                                                               |
| 6 | DVD캐빈 1<br>09:00~18:00   기준 1명 / 최대 3명                              |   |                                                               |
|   | DVD캐빈 2<br>09:00~18:00   기준 1명 / 최대 3명                              |   |                                                               |
|   | DVD캐빈 3<br>09:00~18:00   기준 1명 / 최대 3명                              |   |                                                               |
|   | DVD캐빈 4<br>09:00~18:00   기준 1명 / 최대 3명                              |   |                                                               |
|   | 그룹스터디륨 1<br>09:00~18:00 │ 기준 3명 / 최대 6명                             |   |                                                               |
|   | 더보기 🗸                                                               |   |                                                               |

### 시간으로 조회하기

|   | 예약 시 안내사항                                                                                                    |   |   | 설명                                     |
|---|----------------------------------------------------------------------------------------------------|---|---|----------------------------------------|
|   | 예약일시 30분 이후까지 입실(이용)하지 않을 경우 강제<br>배정 취소 및 예약자 시설예약 제한(7입)할 수 있습니다.                                                                                                    |   | 1 | 시설로 조회하기 화면으로 이동                       |
|   | ^                                                                                                    |   | 2 | 예약할 시간/기간을 선택                          |
|   | III 내 예약대역 III 사업연용<br>최근 이용한 시설<br>최근 이용한 시설 5개를 빠르게 예약하세요.                                                                                                    |   | 3 | 위치로 시설 조회                              |
|   | ··· 그룹스터디로 1···<br>시설로 조회하기 >                                                                                                    | 1 | 4 | 해당 기간과 위치에 해당하는 경우<br>시설 선택해서 예약하기로 이동 |
| 2 | 시절로 23(0) ·는 필수입력 항목인니디.   날짜/시간으로 조회 ·는 필수입력 항목인니디.   날짜/시간 · ·   1시간 · ·   1시간 · ·   1시간 · ·   1시간 · ·   1시간 · ·   1시간 · ·   1시간 · ·   1시간 · ·   15:00 · -   15:00 · -   15:00 · -   15:00 · -   15:00 · -   16:00 · ·   시설타입 · ·   *LAB LIEB ·   *LAB LIEB ·   *LAB LIEB ·   *LAB LIEB ·   *LAB LIEB ·   *LAB LIEB ·   *LAB LIEB ·   *LAB LIEB · |   |   | 지글 선택에서 에릭어지도 이공                       |
| 4 | DVD캐빈1   >     09:00~18:00   기준 1명 / 최대 3명   >     DVD캐빈2   >     09:00~18:00   기준 1명 / 최대 3명   >     DVD캐빈3   >     09:00~18:00   기준 1명 / 최대 3명   >     DVD캐빈4   >     09:00~18:00   기준 1명 / 최대 3명   >     DVD캐빈4   >     09:00~18:00   기준 1명 / 최대 3명   >     그급스터디톱1   >     09:00~18:00   기준 3명 / 최대 6명   >                                      |   |   |                                        |
|   |                                                                                                    |   |   |                                        |

#### 시설예약 이용자(모바일) 매뉴얼

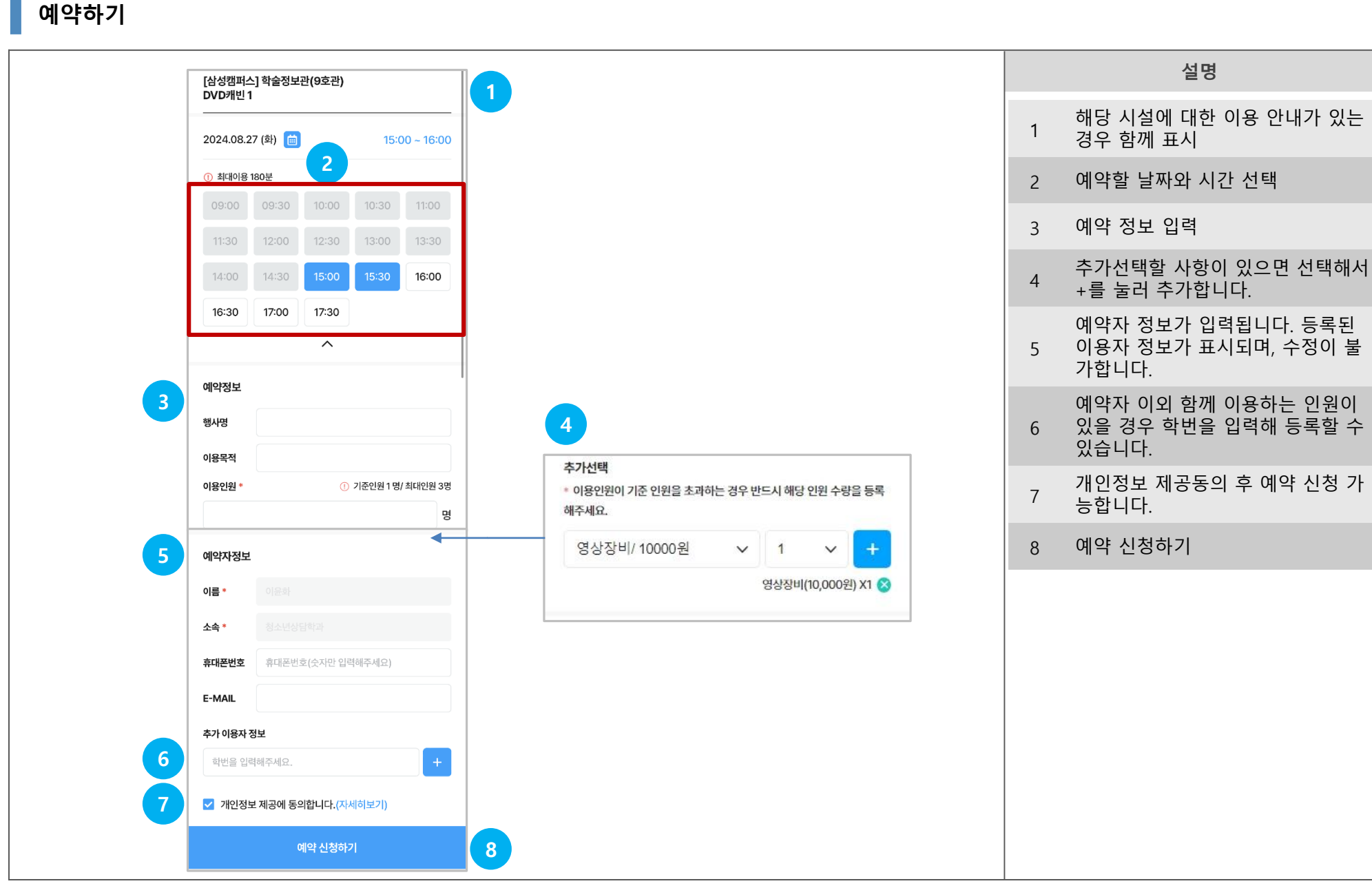

설명

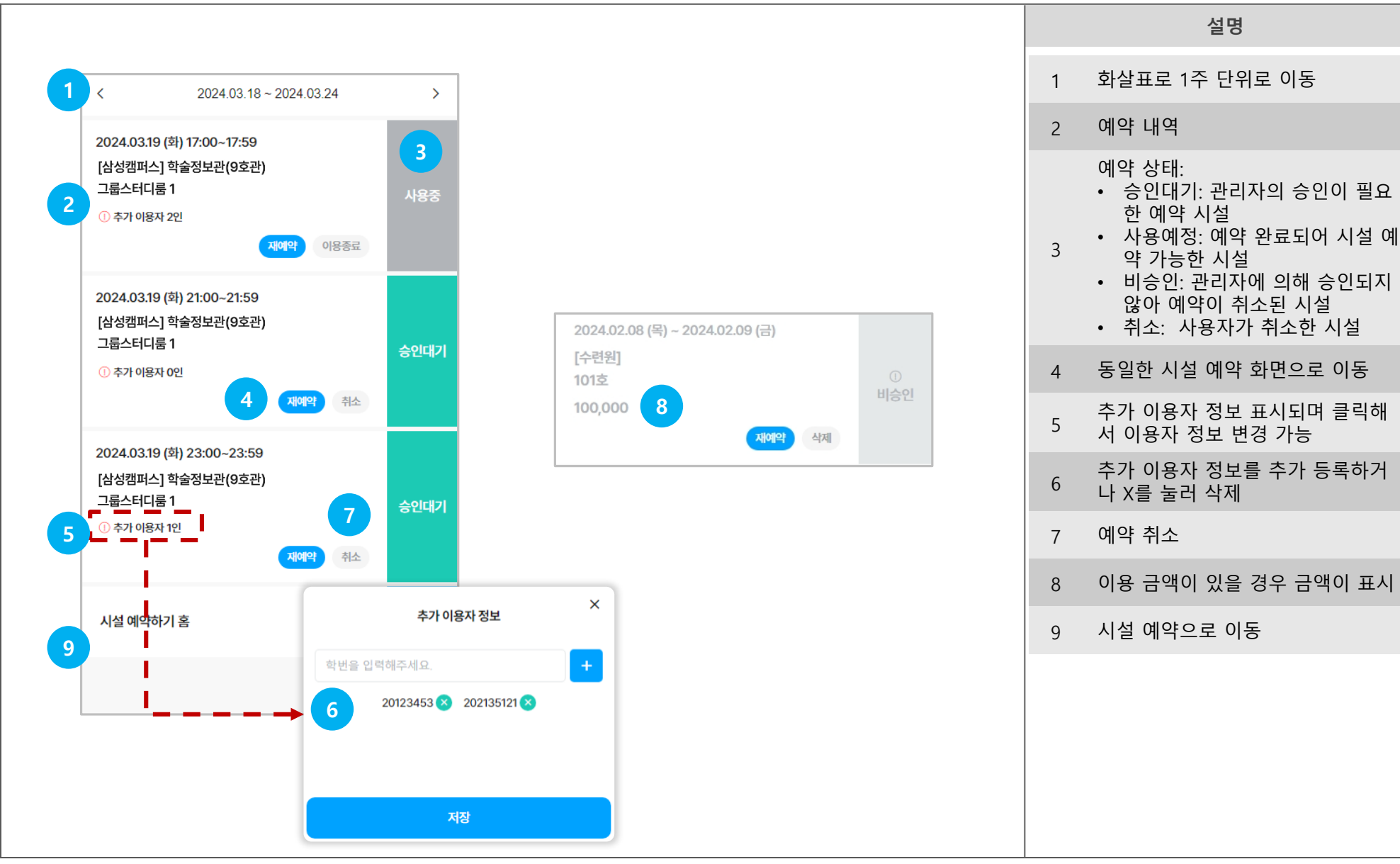

### 시설 예약 현황

## 시설현황

| 영상사      | 니설                  |          |          |          |          |                   |               |   | 1 | 드랍다운에서 검색할 시설을                                  |
|----------|---------------------|----------|----------|----------|----------|-------------------|---------------|---|---|-------------------------------------------------|
| DVD      | 캐빈 1                |          |          |          |          |                   |               |   | 2 | 좌우 버튼으로 월 이동                                    |
|          |                     | 20       | 024년     | 8월       | i        | < >               |               |   | 3 | 날짜 클릭 시 상세 예약 현<br>및 선택한 날자의 해당 시설<br>기 화면으로 이동 |
| Sun      | Mon                 | Tue      | Wed      | Thu      | Fri      | Sat               |               |   | 4 | 시설 예약하기로 메인으로                                   |
|          |                     |          |          | 1<br>091 | 2<br>예약  | 3<br>0(9)<br>2071 |               | ~ |   |                                                 |
| 4        | 5                   | 6        | 7        | 8        | 9        | 10                | 3     예약완료 현황 | ^ |   |                                                 |
| 예약<br>생가 | 이약<br>불가            | 에의<br>분가 | 에약<br>불가 | 예약<br>분가 | 이약<br>불가 | 이약<br>뭔가          | 21:00 ~ 21:59 |   |   |                                                 |
| 11       | 12                  | 13       | 14       | 15       | 16       | 17                | 23:00 ~ 23:59 |   |   |                                                 |
| 에약<br>배가 | 예약<br>불가            | 예약<br>불가 | 예약<br>불가 | 예약<br>불가 | 예약<br>불가 | 예약<br>빨가          |               |   |   |                                                 |
| 18       | 19                  | 20       | 21       | 22       | 23       | 24                | 시설 예약하기       |   |   |                                                 |
| 예약<br>뭔가 | 예약<br>불가            | 예약<br>불가 | 예약<br>불가 | 예약<br>불가 | 예약<br>불가 | 비약<br>뭔가          |               |   |   |                                                 |
| 25       | 26                  | 27       | 28       | 29       | 30       | 31                |               |   |   |                                                 |
| 예약<br>불가 | 이익<br>불가            | 예약<br>가능 | 예약<br>가능 | 예약<br>가능 | 예약<br>불가 | 여익<br>철가          |               |   |   |                                                 |
| 1        | 2                   | 3        | 4        | 5        | 6        | 7                 |               |   |   |                                                 |
| 시석 0     | 19 <sup>5</sup> 571 | Ś        |          |          |          | <u> </u>          |               |   |   |                                                 |
| 시설 0     | 비각아기                | ÷        |          |          |          |                   |               |   |   |                                                 |

# End of Document